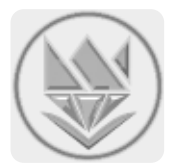

# سامانه مدیریت و داوری کنفرانس و مجلات تیدا

# راهنمای نویسنده

# راهنمای ثبت نام

مراحل ثبت نام به صورت تصویری در ادامه آورده شده است.

| ← → C ③ Not secure   journal.sku.ac.ir/Logi | n.aspx                                                                                 |                                                                                                    | ☆ 🙂 : |
|---------------------------------------------|----------------------------------------------------------------------------------------|----------------------------------------------------------------------------------------------------|-------|
|                                             | (کلیس / ۲۰۰)<br>سامانه مدیریت و داوری مجلات<br>                                        | نام کاربری (ایمیل)<br>واژه عـور<br>هیه خاطر بسیار                                                                   |       |
|                                             | (بازگشت به صفحه اصلی)<br>(۵ مامانه مدیریت و داوری کنفرانس و مجله تیبلاً)               |                                                                                                    |       |
|                                             | کاربر جدید<br>سری اس اس اس اس اس اس اس اس اس اس اس اس اس                               | ۲<br>نام کاربری (ایمیل)<br>واژه عبور<br>تایید واژه عبور<br>مغو هستید؟ ورود<br>فراموشی کنه عبور؟                     |       |
|                                             | کاربر جدید<br>ایجاد شد. لطقا ایمیل خود را در جهت تایید حساب چک کنید<br>ایماه<br>انصراف | حساب کاریری جدید با موفقیت ا<br>حساب کاریری جدید با موفقیت ا<br>عضو هستید؟ ورود<br>فراموشی کلمه عبور؟<br>واژه عبـور |       |

| تاييد ايميل                                                                                         |
|----------------------------------------------------------------------------------------------------|
|                                                                                                    |
| کاربر گرامی                                                                                         |
| این پیام به منظور ثبت نام در سامانه مدیریت کنفرانس و مجله دانشگاه شهرکرد برای شما ارسال شده<br>است. |
| نام کاربری شما به شارح ذیل است:                                                                     |
| نام کاربر <mark>ی: <u>myemail@g-mailix.com</u></mark>                                               |
| به منظور تایید ایمیل خود لطفا بر روی لینکوریر کلیک نمایید*<br>لینک تایید ایمیل                      |

| ایمیل با مواقیت تایید شد. شما می توانید وارد حساب خود شوید. |  |
|-------------------------------------------------------------|--|
| ورود/ login                                                 |  |
|                                                             |  |

## اطلاعات شخصی و کاربری

در این بخش کاربر می تواند گذرواژه و اطلاعات پرسنلی خود را تغییر دهد.

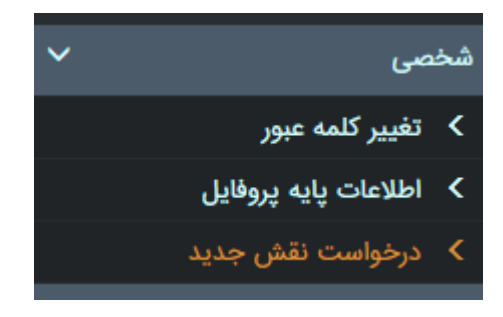

#### اعلانها

در این بخش کاربر می تواند به موارد زیر دسترسی پیدا کند:

- مشاهده نقشها و تغییر نقش (تغییر کارتابل)
- دسترسی به پیامهای درون سامانهای آگاهی از تعداد پیامهای دریافتی جدید
  - آمار کامل به تفکیک مجله

| کا بناههای جدید (م)                                                                                                | نقش های شما                                                                                  |
|----------------------------------------------------------------------------------------------------|----------------------------------------------------------------------------------------------|
| نویسنده ۲                                                                                                    |                                                                                              |
|                                                                                                    | آمار ثبت شده                                                                                 |
| یژوهش آب ایران                                                                                                    | انتخاب مجله                                                                                  |
|                                                                                                    |                                                                                              |
| نویسنده ۲                                                                                                    | انتخاب نقش                                                                                   |
| نویسنده ۲                                                                                                    | انتخاب نقش<br>همه مقالات                                                                     |
| نویسنده ۲<br>ه                                                                                                    | <b>انتخاب نقش</b><br>همه مقالات<br>تحت داوری                                                 |
| نویسنده ۲<br>ه<br>۰                                                                                                | انتخاب نقش<br>همه مقالات<br>تحت داوری<br>ارسال شده برای اصلاح                                |
| نویسنده ۲<br>ه<br>٥<br>٥                                                                                           | انتخاب نقش<br>همه مقالات<br>تحت داوری<br>ارسال شده برای اصلاح<br>اصلاح شده                   |
| نویسنده ۲<br>۰<br>۰<br>۰<br>۰<br>۱<br>۰<br>۰<br>۱<br>۰<br>۰<br>۰<br>۰<br>۰<br>۰<br>۰<br>۰<br>۰<br>۰<br>۰<br>۰<br>۰ | انتخاب نقش<br>همه مقالات<br>تحت داوری<br>ارسال شده برای اصلاح<br>اصلاح شده<br>تصمیم گیری شده |

## مديريت مقالات

در این بخش نویسنده به جزییات و روند بررسی مقالاتی که به سامانه ارسال نموده است، دسترسی پیدا می کند. این بخش بر اساس وضعیتهای کلی مقاله به پنج زیر بخش تقسیم می شود. علاوه بر این نویسنده می تواند از زیربخش «همه مقالات» به مجله یا کفرانس مورد نظر خود مقاله ارسال نماید.

ثىت مقالە جديد با كليك بروى اين لينك نويسنده مي تواند از ميان ليست مجلات (كنفرانس ها) يكي را براي ارسال مقاله انتخاب نمايد. لازم به توضيح است كه نويسنده در همين صفحه قادر است جزييات مجله (كنفرانس) دلخواه را نيز مشاهده نمايد.

| عنوان                            | مخفف  |               |           |
|----------------------------------|-------|---------------|-----------|
| پژوهشنامه فرهنگ و معارف اسلامی   | RJCIS | جزييات ژورنال | ثبت مقاله |
| مرکز رشد                         | Roshd | جزييات ژورنال | ثبت مقاله |
| بیماری های مشترک انسان و دام     | ZNJ   | جزييات ژورنال | ثبت مقاله |
| نشریه مدیریت خاک                 | SMJ   | جزييات ژورنال | ثبت مقاله |
| پژوهش در تغذیه دام               | RAN   | جزييات ژورنال | ثبت مقاله |
| کتابهای منتشر شده دانشگاه شهرکرد | pub   | جزييات ژورنال | ثبت مقاله |
| پژوهشنامه ادبیات معاصر ایران     | PMLJ  | جزييات ژورنال | ثبت مقاله |
| آنالیز ریاضی و بهینهسازی         | MAO   | جزييات ژورنال | ثبت مقاله |
| پژوهشهای مکانیک ماشینهای کشاورزی | JRMAM | جزييات ژورنال | ثبت مقاله |
| ادبیات و علوم انسانی             | JFLH  | جزييات ژورنال | ثبت مقاله |
|                                  | 1 4   |               |           |

پس از کلیک بروی دکمه «ثبت مقاله» پنجره جدیدی برای ثبت مقاله نمایش داده می شود. این پنجره حاوی یک فرم با فیلدهای متعددی است که نویسنده موظف است فیلدهای ضروری که با \* مشخص شدهاند را تکمیل نماید. لازم به توضیح است که فرایند ثبت مقاله یک فرایند دو مرحلهای است؛

- ثبت اطلاعات اوليه مقاله
- اطلاعات نویسندگان
- عناوین و چکیدهها
  - واژگان کلیدی
- صبقه بندی علمی و تخصصی مقاله
  - o داوران پیشنهادی
  - تاييد حقوق قانوني سامانه
- ثبت اطلاعات و ورود به مرحله بعد
  - ثبت اطلاعات نهایی
- تنظیمات نویسندگان (ترتیب، تغییر نویسنده مسئول، ...)
  - بارگذاری فایل های مقاله
    - ٥ ثبت نهایی

لازم به توضيح است در صورتی كه اطلاعات پرسنلی شما از قبيل نام، نام خانوادگی، ايميل، كشور، و سازمان قبلا تكميل نشده باشد، ابتدا بايد پنجره (تب) ارسال مقاله را ببنديد و در ادامه با ورود به بخش «شخصی» و سپس «اطلاعات پايه پروفايل» اطلاعات خود را كامل كنيد. سپس به بخش ثبت مقاله بازگرديد و فرايند ثبت را از آغاز نماييد.

#### همه مقالات

از آن جایی که بخشهای دیگر از قبیل «مقالات تحت بررسی»، «مقالات بازگشتی»، و «مقالات تصمیم گیری شده» زیرمجوعههایی از بخش «همه مقالات» هستند، در ادامه فقط به بررسی همین بخش پرداخته شده است.

نویسنده با ورود به بخش همه مقالات، لیست همه مجلات و همه مقالات مرتبط با خود را مشاهده می کند. در شکل زیر نمایی از این بخش آورده شده است.

|       |             | [ | مجلات: مرکز رشد |
|-------|-------------|---|-----------------|
| جستجو | تاريخ ايجاد |   | عنوان مقاله     |

|   |               |                            |        | انصراف | وضعيت             | تاريخ ايجاد | عنوان (فارسی)                        | کُد                       |
|---|---------------|----------------------------|--------|--------|-------------------|-------------|--------------------------------------|---------------------------|
| × | تاریخچه داوری | نتیجه/پیامهای سردبیر(دبیر) | جزييات |        | ارسال شده         | 1249/1/16   | این یک مقاله آزمایشی است - مقاله دوم | Roshd-۲۰۱۸۵۹-۳<br>تاریخچه |
|   | تاریخچه داوری | نتیجه/پیامهای سردبیر(دبیر) | جزييات |        | در حال تصمیم گیری | 1897/0/Yo   | این یک مقاله آزمایشی است - مقاله اول | Roshd-۲۰۱۸۰۸-۲<br>تاریخچه |

همانطور که در شکل بالا مشخص است در بخش مجلات، لیست مجلاتی که نویسنده برای آنها مقاله ارسال کرده است نمایش داده می شود. کاربر با تغییر مجله می تواند لیست مقالات خود را نیز در پایین مشاهده نماید.

جزییاتی که در نگاه اول در لیست مقالات مشخص است عبارتند از: کد مقاله، هنوان مقاله، تاریخ ارسال، وضعیت، وضعیت انصراف، جزییات، تاریخچه جمع بندی ها، تاریخچه داوری، و انصراف. نکته قابل اشاره این است که در صورتی که مقالهای هزینه ی پرداخت نشده داشته باشد به صورت موقت به حالت تعلیق در خواهد آمد تا هزینه مرتبط پرداخت شود. در این حالت سامانه با نمایش پیغامی این مورد را به نویسنده اطلاع می دهد (البته ایمیل اطلاع رسانی هزینه نیز در زمان تعیین هزینه برای نویسنده ارسال می شود). پیغامی که کاربر در حالتی که مقالهای با هزینه پرداخت نشده داشته باشد، با آن روبرو می شود به شکل

#### هزينه هاي مقاله

کلیک بروی دکمه «هزینه» – در صورتی که هزینههای پرداخت نشدهای برای مقاله وجود داشته باشد، دکمه «هزینه» در زیر کد مقاله نمایش داده خواهد شد. نویسنده با کلیک بروی آن وارد تب جدیدی می شود که در آن لیست همه هزینههای مقاله (پرداخت شده/پرداخت نشده) را مشاهده می کند. برای هزینههای پرداخت نشده بسته به نوع پرداختی که توسط مجله مشخص شده (ثبت تصویر فیش واریز مبلغ/پرداخت الکترونیکی) نویسنده می تواند نوع پرداخت خود را مشخص کند و مراحل پرداخت را طی نماید. در صورتی که امکان پرداخت از طریق «ثبت فیش واریز مبلغ» وجود داشته باشد و کاربر از این طریق اقدام به پرداخت هزینه نماید، مدت زمانی طول خواهد کشید تا هزینه توسط مسئولان مجله (کنفرانس) مورد بررسی و تایید/عدم تایید قرار گیرد.

|                   | وضعيت                   | تاريخ سررسيد | مبلغ (ريال) | عنوان       | شناسه |
|-------------------|-------------------------|--------------|-------------|-------------|-------|
| پرداخت الکترونیکی | پرداخت نشده فیش ثبت شده | ۱۳۹۷/۱/۸     | 400000      | هزينه داورى | ١     |

#### تاريخچه مقاله

کلیک بروی دکمه «تاریخچه» – در این بخش نویسنده می تواند تاریخچه مرتبط با مقاله خود را به تفکیک مسئولان مرتبط مشاهده نماید و از روند طی شده مقاله خود در مجله (کنفرانس) مورد نظر اطلاع حاصل نماید.

#### جزييات مقاله

کلیک بروی دکمه «جزییات مقاله» – با کلیک بروی این دکمه جزییات مقاله برای نویسنده نمایش داده میشود. در صورتی که مقاله به نویسنده برای اطلاح مجدد بازگشت داده شده باشد و نویسنده از این طریق میتواند مقاله خود را ویرایش مجدد و فایل های جدید را برای مقاله خود بارگذاری کند.

#### مشاهده و ویرایش فایل های مقاله

با کلیک بروی دکمه «مشاهده و ویرایش فایلهای مقاله» صفحه جدیدی در تب جدید باز می شود که نویسنده قادر است در آن فایل های موجود مقاله را مشاهده و فایل های جدید را بار گذاری نماید.

|                                                 |       |                |                                       |                 |            | ت فایل های مقاله     | فهرس |
|-------------------------------------------------|-------|----------------|---------------------------------------|-----------------|------------|----------------------|------|
| نمایش بر اساس جدیدترین فایل بارگزای شده می باشد |       |                |                                       |                 |            | ترتيب ا              |      |
|                                                 | ترتيب | تاریخ بارگذاری | نوع فایل                              | حجم فایل (بایت) | نوع(پسوند) | عنوان فايل           | #    |
| دریافت                                          | J     | 1897/1/F       | کاربرگ تهیه برنامه کاری واحدهای فناور | ነ∘ሥለሃ۹          | pdf.       | Roshd-Yo1Ao9-W_1.pdf | ١    |

#### نتیجه/پیامهای سردبیر

کلیک بروی دکمه «نتیجه/پیامهای سردبیر(دبیر)» – با کلیک بروی این دکمه پنجره جدیدی دریک تب جدید باز می شود که محتوای آن نتایج جمع بندی است که از طریق مسئولان مربوطه برای نویسنده ارسال شده و بر طبق آن مقاله در آن مرحله جمع بندی شده است. همانطور که در شکل زیر آورده شده است، یک مقاله سه بار جمع بندی شده است و جمع بندیها به صورت مرحلهای دسته بندی و از قدیم به جدید (تاریخ) مر تب شدهاند.

سامانه مدیریت و داوری مجله و کنفرانس تیدا –راهنمای نویسنده

| در مرحله ۱ |               |
|------------|---------------|
| #          |               |
| 1          | مشاهده جزييات |
|            |               |
| در مرحله ۲ |               |
| #          |               |
| 1          | مشاهده جزييات |
|            |               |
| در مرحله ۳ |               |
| #          |               |
| (1)        | مشاهده جزييات |

با کلیک بروی دکمه «مشاهده جزییات»، جزییات مربوط به آن جمع بندی و توضیحات و فایلهای ارسال شده از طرف مسئولان مربوطه نمایش داده میشود. نویسنده در صورت تمایل میتواند برای جمعبندی مورد نظر خود پاسخی نیز ثبت نماید. این پاسخ توسط مسئول مربوطه دیده خواهد شد.

| پیام / نتیجه ارسال شده توسط سردبیر/دبیر/مسئول فنی                                                                                                    |  |  |  |  |  |
|----------------------------------------------------------------------------------------------------|--|--|--|--|--|
| تاريخ ارسال: ۲۹۷/۱۸۶                                                                                                    |  |  |  |  |  |
| <b>متن پیام:</b><br>نویسنده گرامی - با سلام و احترام - لطفا موارد خواسته شده داوران را در مقاله خود اعمال و نگارش جدید مقاله را مجددا بارگذاری نمایید - موفق باشید |  |  |  |  |  |
| <b>فایل ارسال شده:</b><br>افایلی ارسال نشده است                                                                                                    |  |  |  |  |  |
| ثبت پاسخ شما (اختیاری)                                                                                                    |  |  |  |  |  |
| متن ارسالی:                                                                                                    |  |  |  |  |  |
|                                                                                                    |  |  |  |  |  |
| ثبت پاسخ (اختیاری)                                                                                                    |  |  |  |  |  |

تاريخچه داوري

کلیک بروی دکمه «تاریخچه داوری» – این بخش مربوط است به نظرات ثبت شده داوران در رابطه با مقاله. نظرات ثبت شده داوران پس از جمع بندی مقاله توسط مسئولان مجله (کنفرانس)، قابل مشاهده توسط نویسنده می باشد. تاریخچه داوری نیز به صورت مرحله ای و به ترتیب قدیم به جدید (تاریخ) نمایش داده می شود.

| ول                  | داوری در مرحله ا |
|---------------------|------------------|
| نظرات داوران        |                  |
| مشاهده نظرات داوران |                  |

با کلیک بروی دکمه «مشاهده نظرات داوران»، پنجره جدیدی نمایش داده می شود که بسته به تعداد داوران در آن مرحله، می توان با کلیک بروی دکمه «مشاهده نظر داور» در هر ردیف، نظرات آن داور را مشاهده نمود.

### انتشار مقاله

این بخش دارای شش زیربخش است که با کلی بروی هر کدام، لیست مقالات بسته به وضعیت خود در روند انتشار در مجله، به نمایش در می آیند. در ادامه هر کدام از بخش ها توضیح داده شده اند.

در دست کارشناس

مقاله منتظر تصمیم کارشناس است و تا در خواست بعدی در دسترس نویسنده نیست.

### در حال ویراستاری

مقاله در حال ویراستاری ادبی/علمی/انگلیسی است.

**ارسال شده برای اصلاح** مقاله توسط کارشناس مجله به نویسنده بازگشت داده شده است.

**در انتظار تایید نویسنده** مقاله توسط کارشناس مجله به نویسنده ارسال شده است و از نویسنده خواسته است آیا ویراستاری مقاله مورد تایید وی قرار گرفته است یا خیر.

> در انتظار تایید سردبیر مقاله منتظر تصمیم گیری نهایی توسط سردبیر مجله است.

**انتشار یافته** در این بخش لیست همه مقالات انتشار یافته نویسنده نمایش داده می *شو*د.

#### مجلهها

این بخش کاملا مشابه است با بخش «ثبت مقاله جدید» که قبلا در همین سند مورد بررسی قرار گرفت.

# پیام رسانی

پیامهای درون سیستمی زیرسامانه پیام های درون سیستمی یک سامانه برای ارسال و دریافت امن پیام در درون سامانه است. نویسندگان با استفاده از این سامانه می توانند با مدیران و مسئولان سازمان مورد نظر خود در بستری امن مکاتبه نمایند. مدیران نیز می توانند با امکان جستجوی پیشرفته در میان کاربران سامانه، کاربر یا کاربران مورد نظر خود را پیدا کنند و با آن ها مکاتبه نمایند.

| ای                                                                                                    | سامانه پیام رسانی درون سامانه                                         |
|----------------------------------------------------------------------------------------------------|-----------------------------------------------------------------------|
| جستجـــو Q همه الای<br>اطلاعاتی موجود نیست                                                                                                    | <ul> <li>پیام جدید</li> <li>پیش نویس</li> <li>صندوق دریافت</li> </ul> |
| پاک کردن آدرس ها افزودن گیرنده                                                                                                    | به:<br>عنوان:                                                         |
| Image: Source     Image: Source     Ima | ری<br>متن:                                                            |
| B I U S X₂ X²   IX   I II II II II II II II II II II II II                                                                                                    | Ω ⊨ ©                                                                 |

# پايان